## How To Update Parent Choice Information

1. Log into Skyward Family Access, and click "Online Forms"

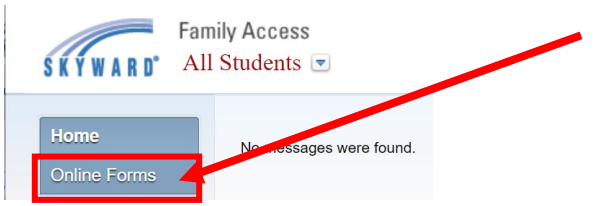

2. Click "View" to open the Parent Choice Plan Survey

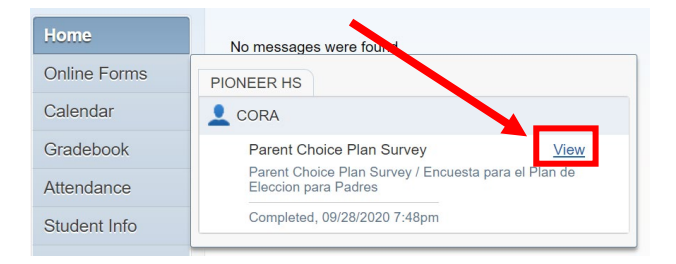

3. Click "Mark as not completed and make changes"

| · ····································            |                             |                                                                                                    |
|---------------------------------------------------|-----------------------------|----------------------------------------------------------------------------------------------------|
| CORA (PIONEER HS)                                 | Mark as not completed and m | ake changes                                                                                                    |
| District Message                                  |                             | District Message                                                                                                    |
| Parent Choice Plan Survey / Encuesta para el Plan | de Eleccion para Padres     | 1. Parent Choice Plan<br>Completed 09/25/2020 1:27pm                                                                                                    |
|                                                   |                             | 2. Parent Choice Plan Survey<br>√ Completed 09/28/2020 7:48pm                                                                                                    |
|                                                   |                             | 3. COVID-19 Guidelines and<br>Expectations<br>Completed 09/28/2020 7:48pm                                                                                                    |
|                                                   |                             | 4. Complete Parent Choice Plan<br>Survey                                                                                                    |
|                                                   |                             | Next                                                                                                    |
| ("2. Parent Choice Plan S                         | Survey")                    | <ol> <li>Parent Choice Plan</li> <li>Completed 09/25/2020 1:27pm</li> <li>Parent Choice Plan Survey</li> <li>Completed 09/28/2020 7:48pm</li> <li>COVID-19 Guidelines and<br/>Expectations</li> <li>Completed 09/28/2020 7:48pm</li> <li>Completed 09/28/2020 7:48pm</li> <li>Complete Parent Choice Plan<br/>Survey</li> </ol> |
|                                                   |                             | Next                                                                                                    |

6. Update your choices as necessary, then click "Complete Step 2 and move to Step 3"

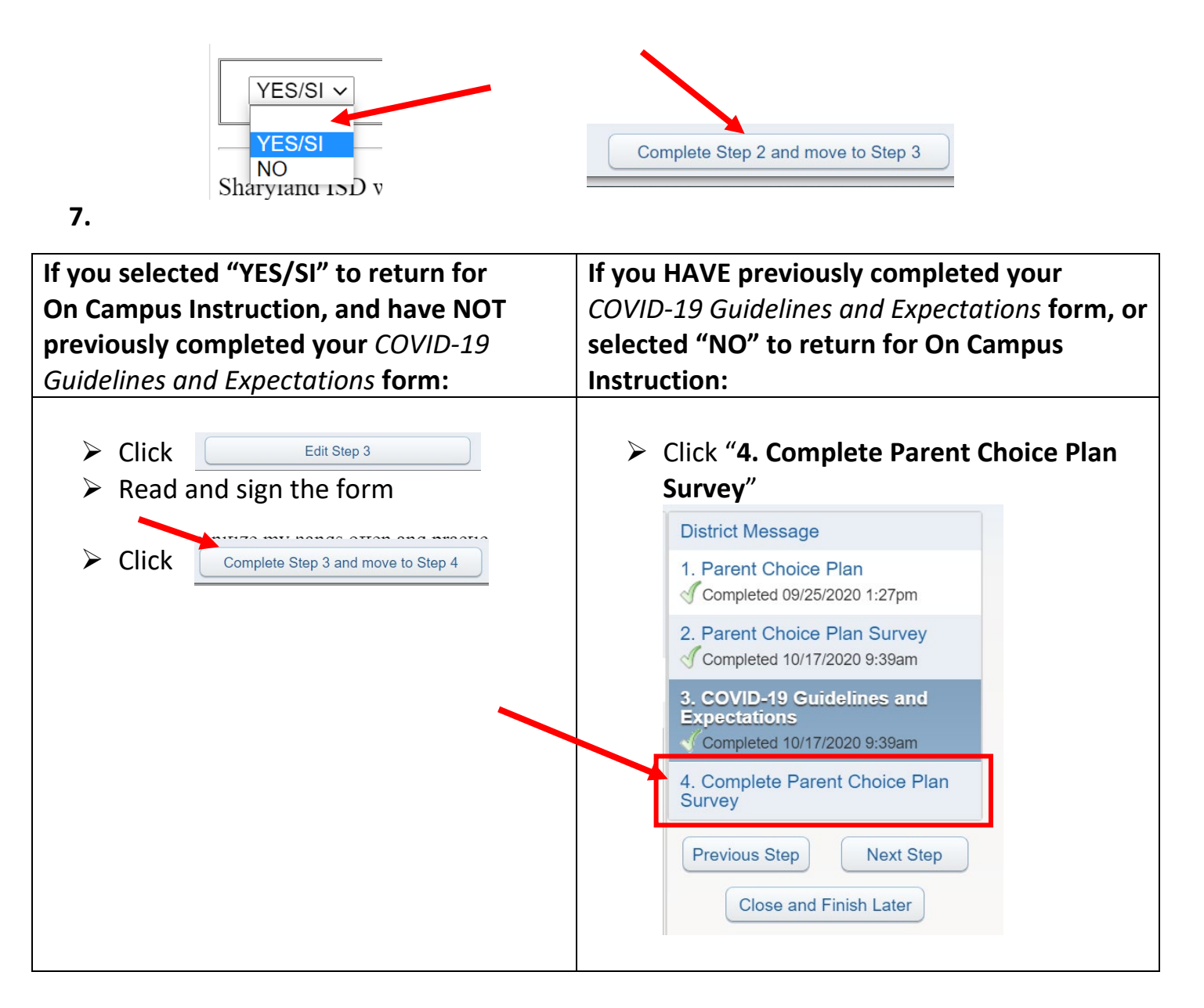

## 8. Click "Submit Parent Choice Plan Survey"

| Step 1)  | Parent Choice Plan                   | Completed 09/25/2020 1:27pm<br>Completed 10/17/2020 9:39m |  |
|----------|--------------------------------------|-----------------------------------------------------------|--|
| Step 2)  | Parent Choice Plan Survey            |                                                           |  |
| Step 3)  | COVID-19 Guidelines and Expectations | Completed 10/17/2020 5:39am                               |  |
| Guardiar | n Name: Guardi                       | Guardian Address:                                         |  |
|          | Submit Parent Cl                     | noice Plan                                                |  |